# Průvodce síťovou instalací

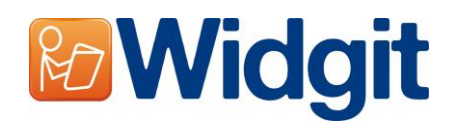

Pro instalaci softwaru do sítě byste měli provést administrátorskou instalaci. Ta vám dovolí vytvořit předem konfigurovaný instalátor, který bude obsahovat vámi preferovaná umístění pro soubory a vaše sériové číslo.

Před vytvořením tohoto instalátoru byste se měli ujistit, že znáte sériové číslo, nastavení proxy serveru pro vaši síť a síťová umístění, do nichž chcete instalovat soubory aplikace.

## Informace pro umístění složek

Program potřebuje znát 5 cest. Jsou to:

## **Program Files**

Programové soubory se musí vždy instalovat do adresáře Program Files na cílovém počítači. Toto umístění nelze změnit.

## Sdílená data aplikací

Adresář "Shared Application Data" obsahuje soubory jako jsou seznamy, které jsou normálně viditelné uživatelům programu. Měly by tedy být přístupné pro čtení všem uživatelům programu (např. studentům) a pro zapisování uživatelům ze skupiny "Power Users" (např. učitelům)

Výchozí umístění pro tyto soubory je CSIDL\_COMMON\_APPDATA. Na samostatném počítači by to mělo být v "C:\Documents and Settings\All Users\Application Data"

## Sdílené dokumenty

Adresář "Shared Documents" (Sdílené dokumenty) obsahuje takové soubory, jako jsou prostředí, které spustí uživatel programu. Proto by měly být přístupné pro čtení všem uživatelům programu a pro zapisování kompetentním uživatelům (Power Users). Výchozí umístění pro tyto soubory je CSIDL\_COMMON\_DOCUMENTS. Na samostatném počítači by to mělo být v "C:\Documents and Settings\All Users\Documents" nebo "C:\Documents and Settings\All Users\Sdílené dokumenty"

## Uživatelská data aplikace

Adresář "User Application Data" obsahuje nastavení aplikace pro každého uživatele. Tato oblast tedy musí být přístupná pro zapisování pro každého uživatele programu. Ideálně by měla být jiná pro každého přihlášeného uživatele, aby každý mohl mít své vlastní nastavení.

Výchozí umístění pro tyto soubory je CSIDL\_APPDATA. Na samostatném počítači by to mělo být "C:\Documents and Settings\<username>\Application Data"

# Uživatelské dokumenty (User Documents)

Adresář "User Documents" obsahuje dokumenty, které si každý uživatel vytvoří. Tato oblast musí být přístupná pro zapisování pro všechny uživatele programu. Ideálně by měla být různá pro každého přihlášeného uživatele, aby každý měl své vlastní dokumenty Výchozí umístění pro tyto soubory je CSIDL\_DOCUMENTS. Na samostatném počítači by to mělo být "C:\Documents and Settings\<username>\Application Data" SYMWRI32

## Instalace síťových souborů

Když vytváříte administrátorskou instalaci a vaše "Shared Application Data" (sdílená data aplikací) a/nebo "Shared Documents" (Sdílené dokumenty) jsou v síťovém sdílení, soubory nutné pro tyto lokace se zkopírují. To zabrání opakované reinstalaci souborů při instalaci programu na cílové počítače.

Proto je důležité, abyste administrátorskou instalaci prováděli jako uživatel, který má právo zapisovat do těchto adresářů.

#### Aktivace softwaru

Až bude software nainstalován, je nutno jej aktivovat. K tomu budete potřebovat sériové číslo (serial number), které bylo dodáno s programem. Pokud instalujete software do sítě, vaše sériové číslo bude schopno aktivovat více instalací programu.

Software se aktivuje automaticky během instalace na cílové počítače za použití sériového čísla, které jste zadali při vytváření administrátorské instalace. To vyžaduje připojení na internet. Pokud vaše síť užívá proxy server, budete potřebovat zadat detaily o něm při vytváření administrátorské instalace, aby se cílové počítače mohly připojit k aktivačnímu serveru.

# Vytvoření MSI

| Spustit                                                                                               | ? 🔀                         |  |  |  |
|----------------------------------------------------------------------------------------------------|-----------------------------|--|--|--|
| Zadejte název programu, složky, dokumentu nebo<br>zdroje v síti Internet a systém Windows jej otevře. |                             |  |  |  |
| Otevřít:                                                                                              | msiexec /a d:\msi\setup.msi |  |  |  |
|                                                                                                    | OK Storno Procházet         |  |  |  |

Vložte CD s aplikací. Jděte do menu Start, Spustit a zadejte "msiexec /a d:\msi\setup.msi". (Pokud má váš CD-ROM drive jiné písmeno než D, zadejte je místo D).

Administrátorská instalace může začít. Po chvíli (která může na některých počítačích trvat déle) klikněte na tlačítko **Další**.

| 🙀 Instalace softwaru Produkty Widgit                                                                                                    |                   |  |  |  |  |
|----------------------------------------------------------------------------------------------------|-------------------|--|--|--|--|
| S <b>íťové umístění</b><br>Specifikujte umístění pro serverový obraz                                                                                                    | Widgit            |  |  |  |  |
| Vložte siťové umístění nebo klikněte na tlačitko Procházet pro vyhledání umístění. Serverový<br>obraz programu Produkty Widgit se nainstaluje do Vámi zadaného umístění. |                   |  |  |  |  |
| Procházet                                                                                                    |                   |  |  |  |  |
|                                                                                                    |                   |  |  |  |  |
|                                                                                                    | Zpět Další Storno |  |  |  |  |

Na další obrazovce budete požádáni o upřesnění umístění pro vytvoření instalačního obrazu. To je soubor setup.msi (a další podpůrné soubory), které cílové počítače použijí k provedení vlastní instalace. Najděte umístění, ve kterém se mají vytvořit tyto soubory.

Připomínka: Administrátorská instalace nenainstaluje program. Uloží pouze vaše instalační preference a užije je k vytvoření nového MSI instalátoru.

| 🖟 Instalace softwaru Produkty Widgit                                                                                                    |                |  |  |  |  |
|----------------------------------------------------------------------------------------------------|----------------|--|--|--|--|
| Konfigurace adresářů<br>Prosím konfigurujte své instalační adresáře                                                                                                    | <b>Widgit</b>  |  |  |  |  |
| Sdílená data aplikace:<br>Sdílená data aplikace musejí být nainstalována do adresáře, do něhož mohou zapisovat např.<br>učitelé, ale z kterého mohou čist všichni uživatelé. Výchozím umístěním pro tyto soubory je<br>adresář CSIDL_COMMON_APPDATA folder.<br>Na tomto počítači bude výchozí cestou :<br>C:{Documents and Settings\All Users\Application Data |                |  |  |  |  |
| Instalovat sdilená data aplikace do výchozího umístění                                                                                                    |                |  |  |  |  |
| Umístění pro sdilená data aplikace:                                                                                                    |                |  |  |  |  |
| Procházet                                                                                                    | ication Data   |  |  |  |  |
| []рё                                                                                                    | t Další Storno |  |  |  |  |

Na následující obrazovce budete tázáni na umístění pro adresář "Shared Application Data" (Sdílená data aplikací). Zadejte kompletní cestu adresáře, který jste vybrali, tak jak by měla být viditelná na cílovém počítači.

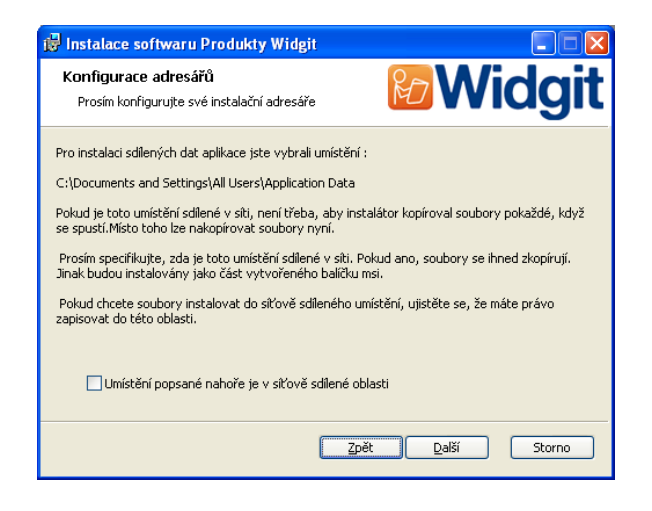

Na následující obrazovce budete dotázáni, zda budete instalovat do oblasti sdílené síťově. Pokud zatrhnete box, že jde o síťově sdílenou oblast, soubory se automaticky zkopírují na správná místa a *nebudou* se opakovaně kopírovat, až budete instalovat vámi vytvořený MSI na cílové počítače.

Tyto dva kroky je pak nutno opakovat pro adresář Sdílené dokumenty ("Shared Documents").

| 🖟 Instalace softwaru Produkty Widgit 📃 🗖 🔀                                                  | 🔞 Instalace softwaru Produkty Widgit                                                              |
|---------------------------------------------------------------------------------------------|---------------------------------------------------------------------------------------------------|
| Konfigurace adresářů                                                                        | Konfigurace adresářů                                                                              |
| Prosím konfigurujte své instalační adresáře                                                 | Prosím konfigurujte své instalační adresáře                                                       |
| Sdílené dokumenty:                                                                          | Pro instalaci sdílených dokumentů jste vybrali umístění : :                                       |
| Sdílené dokumenty:                                                                          | Cr\Documents and Settings\All Users\Documents                                                     |
| učitelé, ale z kterého mohou číst všichni uživatelé. Výchozím umístěním pro tyto soubory je | Pokud je toto umístění sdílené v síti, není třeba, aby instalátor kopíroval soubory pokaždé, když |
| adresář CSIDL_COMMON_DOCUMENTS folder.                                                      | se spustí./Místo toho lze nakopírovat soubory nyní.                                               |
| Na tomto počítači bude výchozí cestou:                                                      | Prosím specifikujte, zda je toto umístění sdílené v síti. Pokud ano, soubory se ihned zkopírují.  |
| C:{Documents and Settings\All Users\Documents                                               | Jinak budou instalovány jako část vytvořeného balíčku msi.                                        |
| Instalovat sdílené dokumenty do výchozího umístění                                          | Pokud chcete soubory instalovat do slčově sdíleného umístění, ujistěte se, že máte právo          |
| Umístění pro sdílené dokumenty:                                                             | zapisovat do této oblasti.                                                                        |
| C:\Documents and Settings\All Users\Documents Procházet                                     | Umístění popsané nahoře je v siťově sdilené oblasti.                                              |
| Zpět Další Storno                                                                           | Zpět Další Storno                                                                                 |

Následující dvě obrazovky se vás dotáží na umístění pro adresáře "User Application Data" and "User Documents" . Nebudete tázáni, zda jde o síťovou lokaci, protože instalátor nebude do těchto umístění nic instalovat. Soubory se vytvoří v těchto umístěních při spuštění programu. Na následující obrazovce budete dotázáni, které aplikace chcete během instalace aktivovat. Po výběru musíte zadat sériové číslo pro každý produkt, který jste vybrali. Sériové číslo (nebo sériová čísla) budou potom použita pro automatickou aktivaci, až se program nainstaluje na cílové počítače.

Pamatujte, že aktivace může selhat, pokud nemáte pro platné sériové číslo dostatek licencí pro pokrytí všech cílových počítačů,

| 👹 Widgit Products Setup                                                                                                    |                          | 🛃 Instalace softwaru Produkty Widgit                                                                                                    |                                                                                                    |
|----------------------------------------------------------------------------------------------------|--------------------------|----------------------------------------------------------------------------------------------------|----------------------------------------------------------------------------------------------------|
| Product Activation<br>Please select the products you want to activate                                                                       | Widgit<br>SOFTWARE       | Sériové číslo<br>Prosím zadejte sériové číslo vaší aplikace                                                                                                    | Widgi                                                                                                |
| The applications you install must be activated online before they can<br>which applications you would like to activate during installation. | n be used. Please select | Prosím zapište pečlivě sériové číslo vaší aplikace do okénka dole.<br>online na všech počitačích, na něž je instalována. Sériové číslo, k<br>pro aktivací během instalace na cilové počítače. Prosím ujistěte s<br>Sériové číslo: | Aplikaci je nutno zaregistrovat<br>teré nyní napíšete, bude užito<br>», že máte dostatek licencí pr… |
| Back                                                                                                    | Next Cancel              | Zpět                                                                                                    | Další Storno                                                                                         |

| 🔂 Instalace softwaru Produkty Widgit                                                                                                    |                   |  |  |  |  |
|----------------------------------------------------------------------------------------------------|-------------------|--|--|--|--|
| Proxy nastavení<br>Prosím zadejte nastavení proxy serveru                                                                                                    | <b>Widgit</b>     |  |  |  |  |
| Abyste mohli provést online aktivaci na cílových počítačích, budete potřebovat zadat detaily pro<br>proxy server ve vaší síti. Pokud ho máte, zapište údaje zde. |                   |  |  |  |  |
| Moje síť užívá proxy server                                                                                                    |                   |  |  |  |  |
| Proxy Host:                                                                                                    | Proxy Port:       |  |  |  |  |
|                                                                                                    |                   |  |  |  |  |
| Můj proxy server vyžaduje autentifikaci                                                                                                    |                   |  |  |  |  |
| Proxy uživatelské jméno:                                                                                                    | Proxy heslo:      |  |  |  |  |
|                                                                                                    |                   |  |  |  |  |
|                                                                                                    |                   |  |  |  |  |
|                                                                                                    | Zpět Další Storno |  |  |  |  |
|                                                                                                    |                   |  |  |  |  |

Nakonec budete dotázáni na detaily vašeho proxy serveru. Prosím zadejte je pečlivě, protože pokud nebudou správné, program nebude moci aktivovat cílové počítače.

Kopírování souborů a vytváření instalátoru MSI zabere několik minut.

Až budou soubory zkopírovány a vytvoří se MSI, můžete sdílet MSI běžným způsobem po síti (např. pomocí Group Policy nebo vaší síťové konzole) případně ho spustit na tolika klientech, pro něž máte licenci.

## Doplněk pro řeč - Widgit Speech Addon

Pokud instalujete plnou verzi programu Communicate: SymWriter a máte platný licenční klíč, nainstaluje se také doplněk pro řeč. Tím budou pro použití s programem Symwriter přidány kvalitní hlasy SAPI 5. Doplněk speech\_addon.msi je umístěn v adresáři MSI na instalačním CD a může být umístěn přímo na cílové počítače bez potřeby administrátorské instalace, protože není třeba konfigurovat žádné nastavení.

Poznámka: Pokud instalujete program SymWriter s užitím klíče pro trial verzi a v hlasovém výstupu je dostupný nějaký hlas, není totožný s hlasy obsaženými v plné verzi (obvykle jde o hlasy méně kvalitní než v plné verzi).

Pokud máte nějaké otázky, prosím kontaktujte podporu Widgit Technical Support, support@widgit.com (v angličtině) nebo spcvadyreci@seznam.cz (tel. 222 518 280)